## Please follow the order process below to place an order at Edanz for English editing.

- 1. Click the URL here <a href="https://www.edanz.com/cart/checkout">https://www.edanz.com/cart/checkout</a>
- 2. You may need to create an account or log in if you have an existing account.
- 3. Click "Do you have a promotional code?" and type the code: **FTM-100** following the image below

|                                                                                      | USD \$375.00 🕤 | 1 × Expert Scientific | \$750.00 |   |
|--------------------------------------------------------------------------------------|----------------|-----------------------|----------|---|
| Cover Letter Development                                                             | USD \$120.00 Ø | TOTAL                 | \$870.00 |   |
| Reviewer Recommendation                                                              | USD \$450.00 😧 |                       |          |   |
| Abstract Development                                                                 | USD \$300.00 0 |                       |          |   |
|                                                                                      |                |                       |          |   |
|                                                                                      |                |                       |          |   |
| Do you have a promotional code?                                                      |                |                       |          |   |
| Do you have a promotional code?                                                      |                |                       |          |   |
| Do you have a promotional code?<br>Enter the code below<br>FTM-100                   |                |                       |          |   |
| Do you have a promotional code?<br>Enter the code below<br>FTM-100<br>APPLY TO ORDER |                |                       | (        | 3 |

- 3. Click Apply to order.
- 4. Continue and fill out the required fields to place your order.
- 5. Edanz will send us an approval email before they work on your manuscript.